Beste zorgprofessional,

Als u uw account voor de NHZ Connected app en website geactiveerd heeft kunt u uw profiel gaan bijwerken.

U kunt inloggen door op de link te klikken: www.nhz-connnected.nl/gebruiker/inloggen

**STAP 1:** Vul uw email adres en wachtwoord goed in op onderstaande scherm om in te loggen

| $\leftrightarrow$ $\rightarrow$ $\mathbf{C}$ $\hat{\mathbf{e}}$ nh: | z-connected.nl/gebr | uiker/inloggen |               |                      |
|---------------------------------------------------------------------|---------------------|----------------|---------------|----------------------|
| NHZ Connected                                                       | Werkafspraken       | Wie is Wie     | Sociale kaart | Privacy Policy       |
|                                                                     |                     |                |               |                      |
|                                                                     |                     |                |               | Inloggen             |
|                                                                     |                     |                |               | E-mailadres          |
|                                                                     |                     |                |               | Wachtwoord           |
|                                                                     |                     |                |               |                      |
|                                                                     |                     |                |               | Log in               |
|                                                                     |                     |                |               | Wachtwoord vergeten? |
|                                                                     |                     |                |               |                      |
|                                                                     |                     |                |               |                      |

**STAP 2**: Als u ingelogd bent gaat u naar de sociale kaart. Op de sociale kaart klikt u op "locaties" om uw eigen locatie(s) te vinden. Er is verschil tussen de Lichamelijke zorg en GGZ locaties.

| $\leftrightarrow$ $\rightarrow$ C $$ nhz-connected.nl/sociale- | kaart                          |                                                  |                               |
|----------------------------------------------------------------|--------------------------------|--------------------------------------------------|-------------------------------|
| NHZ Connected Werkafspraken N                                  | Wie is Wie Sociale kaart       | Privacy Policy                                   |                               |
| Maak een keuze                                                 |                                | No Not Not Not Not Not Not Not Not Not N         | Enkhuizen                     |
| Filters Locaties 253                                           | Egmond                         | Alkmaar Zwaag Hoorn                              |                               |
| Type Zorgverlener +                                            |                                | Heiloo N244                                      |                               |
| Klacht +                                                       |                                |                                                  |                               |
| Taal +                                                         | G                              | Middenbeemster N247                              | ermee,                        |
| Gemeente +                                                     | <b>?</b>                       | Ork Purmerend Edam                               | Mark                          |
| Aan huis behandeling mogelijk in de volgende<br>plaatsen       |                                | Mik Womerveer<br>16. N235 Monnickendam           |                               |
| Leeftijd +                                                     |                                | Coz Zaandam N247                                 |                               |
| Behandelvormen +                                               | <b>O</b> <sup>B</sup> <b>S</b> |                                                  | ALMERE BUITEN                 |
| Nabij adres +                                                  | Zandvoort                      | Amsterdam III AL                                 | MERE STAD                     |
|                                                                |                                | 205 23 24 ZAO Muden Go<br>Orddorp 122 ZAO Naarde | Almere<br>poimeer<br>n Huizen |
|                                                                | Noordwijk                      | Aalsmeer<br>Uithoorn<br>123<br>16201 Hilversu    | m<br>Al Bunsch<br>um          |
| Wis filters Toon locaties                                      | atwijk<br>n Zee                | 207 Mijdrecht Loosdrecht                         | Soest                         |

Een andere manier om uw locatie te vinden is door gebruik te maken van de filters. Door bijvoorbeeld het filter 'Type zorgverlener' te kiezen, kunt u daarna de zorgverlener kiezen waar u onder valt. In onderstaand voorbeeld 'diëtist'.

| $\leftrightarrow$ $\Rightarrow$ $\mathbf{C}$ $(h)$ nhz-connected.nl/sociale-kaart |                                  | $\leftrightarrow$ $\rightarrow$ C $$ nhz-connected.nl/sociale- | -kaart                                  |
|-----------------------------------------------------------------------------------|----------------------------------|----------------------------------------------------------------|-----------------------------------------|
| NHZ Connected Werkafspraken Wie is W                                              | Vie Sociale kaart Privacy Policy | NHZ Connected Werkafspraken                                    | Wie is Wie Sociale kaart Privacy Policy |
| Maak een keuze<br>Lichamelijke zorg GGZ                                           | 100<br>Schoort 16245             | Maak een keuze<br>Lichamelijke zorg GGZ                        |                                         |
| Filters Locaties 253                                                              | Fermond Alkmaar                  | Filters 1 Locaties 40                                          |                                         |
| Type Zorgverlener +                                                               | aan Zee<br>Heiloo                | Type Zorgverlener 1 -                                          |                                         |
| Klacht +                                                                          |                                  | Diëtist                                                        |                                         |
| Gemeente +                                                                        | C 9 N246                         | Ergotherapeut                                                  | - Tumu                                  |
| Aan huis behandeling mogelijk in de volgende                                      | wijk Wormer                      | □ Fysiotherapeut                                               |                                         |
| Leeftijd +                                                                        | Za Za                            | □ Huidtherapeut                                                | <b>P</b> Block                          |
| Behandelvormen +                                                                  | BIA                              | □ Huisarts                                                     | Zandvoort                               |
| Nabij adres +                                                                     | Zandvoor                         | Hulp bij Dementie                                              |                                         |
|                                                                                   |                                  | Leefstijlcoach                                                 | Lisse                                   |
|                                                                                   | Hvofddorp N232                   |                                                                | Noordwijk                               |
|                                                                                   | Lisse Aalsmeer                   |                                                                | Katwijk aan Zee                         |
| Wis filters Toon locaties                                                         | Katwijk                          | Palliatieve zorg                                               | Leiden                                  |
| Google                                                                            | aan Zee                          | Wis filters Toon locaties                                      | N44                                     |

**STAP 3:** Zoek uw locatie(s) op om deze te kunnen bijwerken.

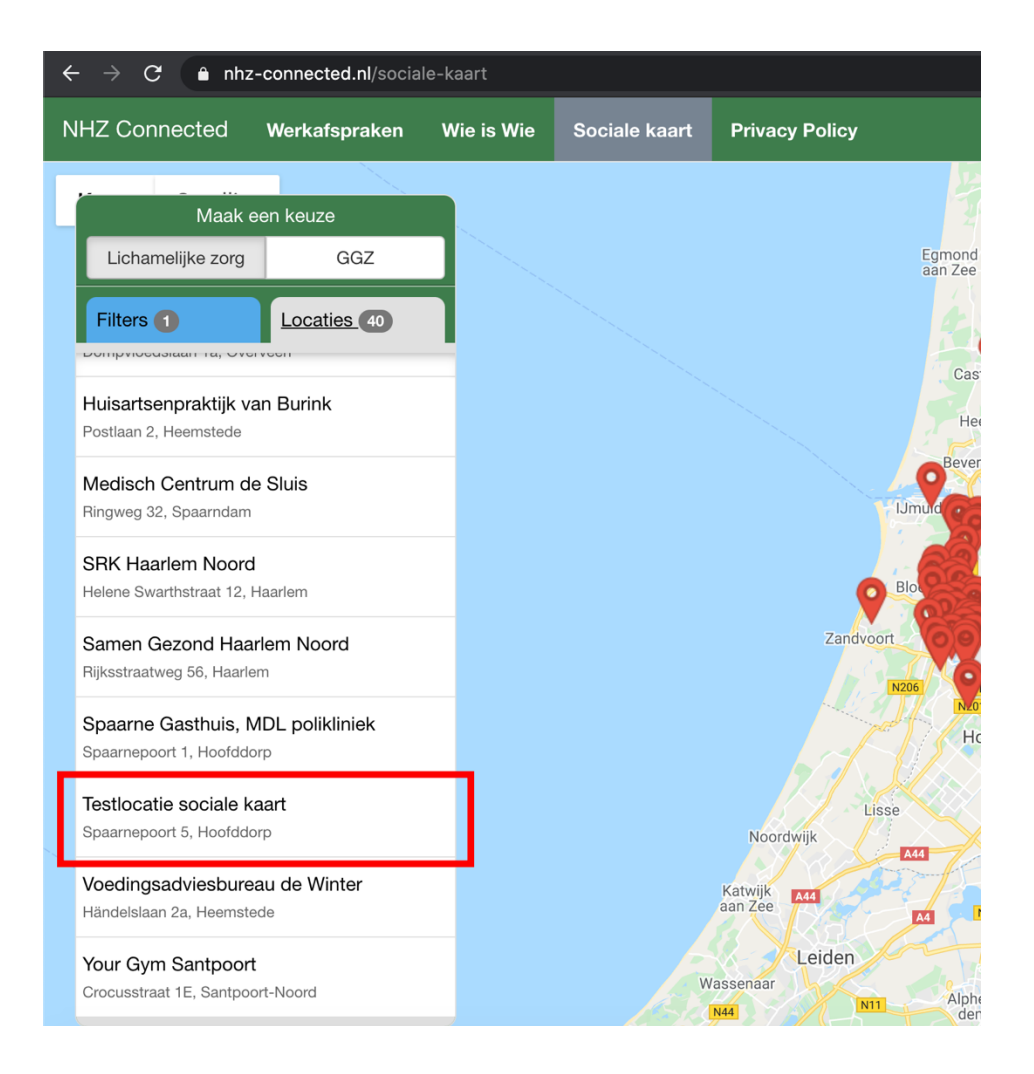

## **STAP 4**: Klik vervolgens op uw adres

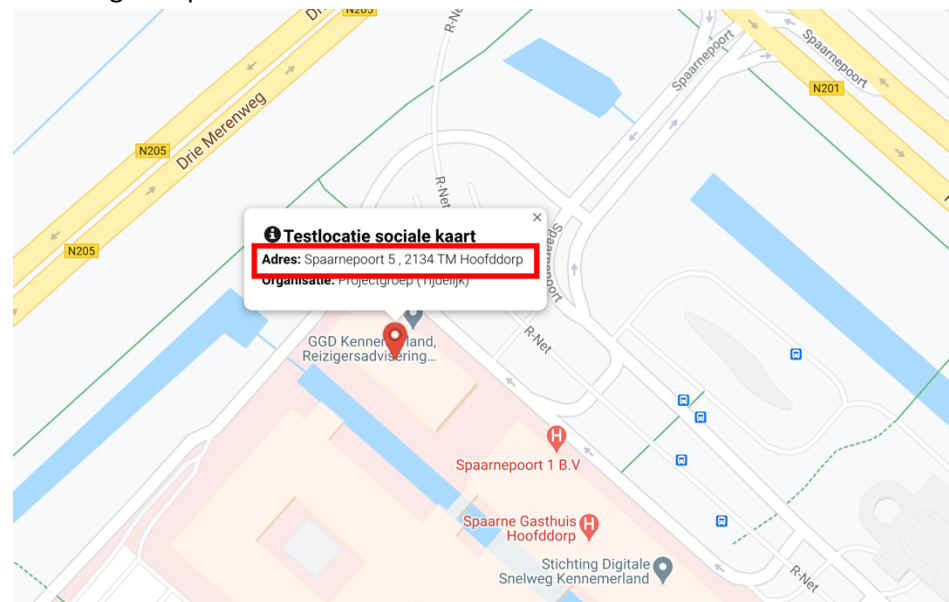

**STAP 5:** Klik daarna op de oranje balk 'Bewerk gegevens' om uw gegevens te kunnen bijwerken. De gegevens die u nu bijwerkt, bepalen op welke wijze u gevonden wordt op de sociale kaart.

| 🔒 nh:  | z-connected.nl/socia | ale-kaart/22 |                  |                                 | *               | ۰  |
|--------|----------------------|--------------|------------------|---------------------------------|-----------------|----|
| nected | Werkafspraken        | Wie is Wie   | Sociale kaart    | Privacy Policy                  |                 |    |
|        |                      |              |                  |                                 |                 |    |
| <      | Ga terug             |              |                  |                                 |                 |    |
|        | Testlocatie          | sociale kaa  | art              |                                 |                 |    |
| 125    | Projectgroep (Tijd   | elijk)       |                  |                                 |                 |    |
|        |                      |              |                  |                                 |                 | -1 |
|        |                      |              |                  |                                 | ď               |    |
|        |                      |              |                  |                                 | Bewerk gegevens |    |
| Ad     | res                  |              | Sp:<br>213<br>Ho | aarnepoort 5<br>4 TM<br>ofddorp |                 |    |
| Tel    | efoonnummer          |              | 023              | 224 86 13                       |                 |    |
|        |                      |              | Dis              | it                              |                 |    |
| Ту     | be Zorgverlener      |              | Die              | ust                             |                 |    |
|        |                      |              |                  |                                 |                 |    |

**STAP 6:** In het eerste deel kunt u uw basisgegevens bijwerken.

| Naam <u>*</u>          |     |  |  |
|------------------------|-----|--|--|
| Testlocatie sociale ka | art |  |  |
| Adres                  |     |  |  |
| Spaarnepoort 5         |     |  |  |
| Adres (aanvullend)     |     |  |  |
| Postcode               |     |  |  |
| 2134 TM                |     |  |  |
| Plaatsnaam             |     |  |  |
| Hoofddorp              |     |  |  |

Op het tweede deel van de pagina werkt u de wat meer specifiekere gegevens bij. Hier kunt u bijvoorbeeld aangeven welke klachten u behandelt, op welke website meer informatie te vinden is of dat u gespecialiseerd bent in bepaalde leeftijdsgroepen. Nadat u uw gegevens heeft bijgewerkt, klikt u op 'Locatie bijwerken' om uw gegevens te kunnen opslaan.

| Type Zorgverlener                            | Diëtist               |  |
|----------------------------------------------|-----------------------|--|
| Klacht                                       | • Kies                |  |
|                                              | Voeg een waarde toe   |  |
| Website                                      | •                     |  |
|                                              |                       |  |
|                                              | Voeg een waarde toe   |  |
| Taal                                         | Kies                  |  |
| Emailadres                                   |                       |  |
| Verwijzen d.m.v.                             |                       |  |
| Specialisaties / aandachtsgebieden           |                       |  |
| Gemeente                                     | ♥ Kies                |  |
|                                              | • Voeg een waarde toe |  |
| Aangesloten bij netwerk                      |                       |  |
| Aan huis behandeling mogelijk in de volgende | C Kies                |  |
| pidatsen                                     | • Voeg een waarde toe |  |
| Leeftijd                                     | • Kies                |  |
|                                              | • Voeg een waarde toe |  |
| Behandelvormen                               | • Kies                |  |
|                                              | Voeg een waarde toe   |  |

Uw gegevens zijn vanaf dat moment bijgewerkt op de sociale kaart en voor anderen inzichtelijk.